## 河北北方学院空教室查询流程

为方便学生学习,除"教学综合信息服务平台"已开通 空教室查询外,"学习通"平台同步增加空教室快捷查询功能, 操作流程如下:

1. 学生手机端登录"学习通",点击"首页"下拉三角,选择"河 北北方学院 hebbfxy"

| 1  | 21:07 🤚 😐 🐻 🎎 🖬 🖬 💷 |    |     |     |                                         |      |                |
|----|---------------------|----|-----|-----|-----------------------------------------|------|----------------|
|    |                     | 首页 | I   |     | 21:07 🥚 😐                               |      | <b>6</b> 🕼 🖬 💷 |
| Qŧ | 戈资料                 |    |     |     |                                         | 首页 🔨 | 80.82          |
| 常用 | 发现                  | 关注 | 微读书 | 知视频 | 首页                                      |      |                |
|    | 河北北方学院              | 8  |     | >   | 河北北方学院                                  |      | hebbfxy        |
|    | 微读书                 |    |     | >   | 河北北方学院                                  |      | hbbfcx         |
|    | 知视频                 |    |     | >   |                                         |      |                |
|    |                     | 更多 |     |     | (m) (m) (m) (m) (m) (m) (m) (m) (m) (m) |      |                |

## 2. 选择"空教室查询"微应用

| 19:48 |       | € 12° © 111 © |      |  |  |
|-------|-------|---------------|------|--|--|
| <     | 河北北   | 北方学院 🗸        |      |  |  |
| 教学    |       |               |      |  |  |
|       | (R)   |               |      |  |  |
| 课程广场  | 我的课程  | 示范数学包         | 超星速表 |  |  |
|       |       |               |      |  |  |
| 尔雅识程库 | 空教室查询 |               |      |  |  |
| 数学质量评 | 61    |               |      |  |  |
| -     |       |               |      |  |  |

3. 点击页面右下方"筛选"按钮,根据需要选择"校区、教学楼", 点击"确定"。

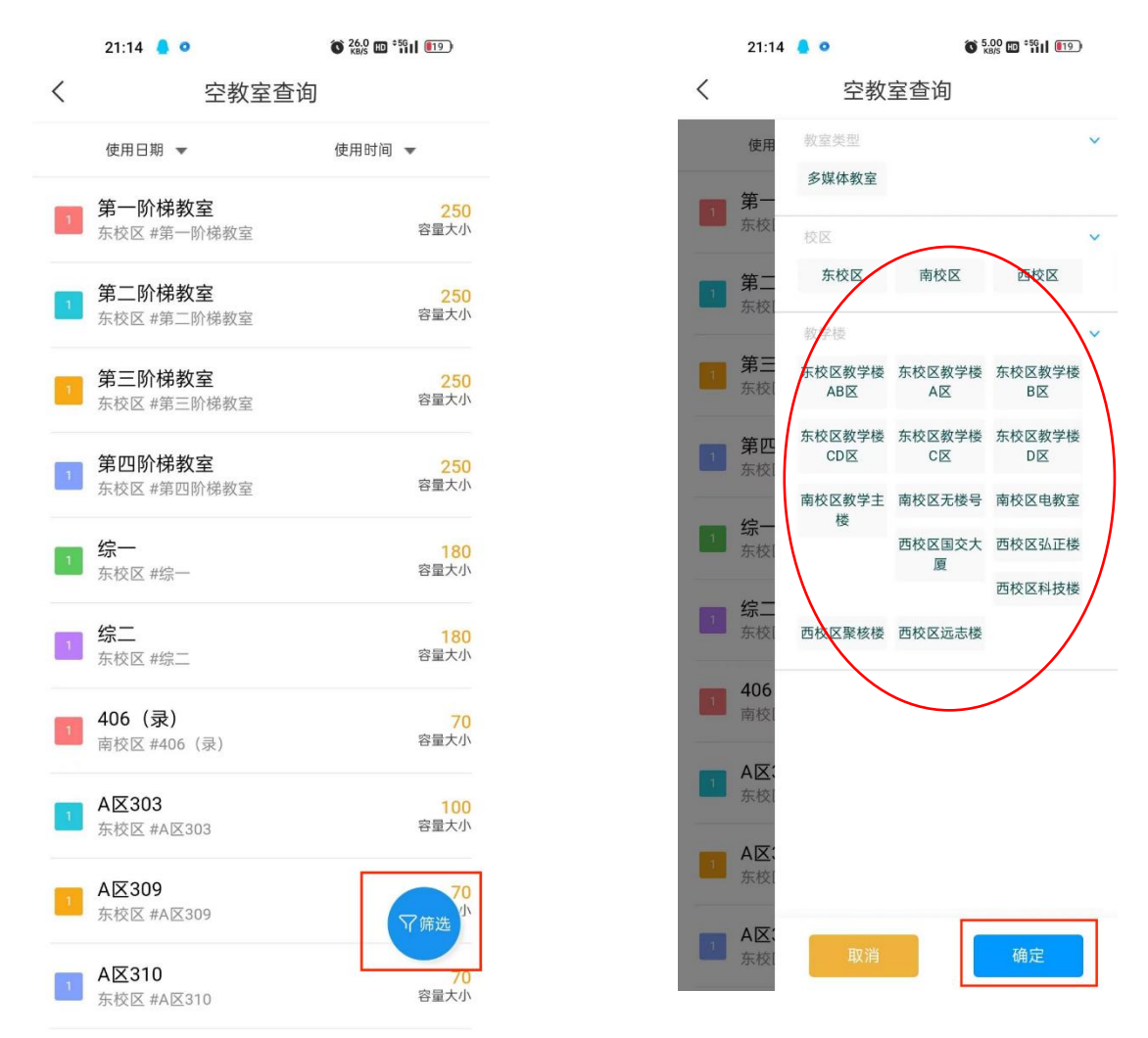

## 4. 根据筛选结果,选择使用时间和节次(节次可多选),查询即

| 0          |         |                          | p |                     |     |             |  |
|------------|---------|--------------------------|---|---------------------|-----|-------------|--|
| 91.10      |         | 140 0.25 mm **8.4 (2727) | < | 21:21 • •<br>く 空教室道 |     | ¥號α ‰<br>£询 |  |
| <          | 空教室查询   |                          |   | 2023-03-28 👻        | 1   | ¥-8.8128 ▼  |  |
| 使用日期 🔻     |         | 使用时间 👻                   |   | 第一节                 | 第二节 | 第三节         |  |
| 2023-03-28 | <b></b> | 确定                       |   | 第四节                 | 第五节 | 第六节         |  |
|            |         |                          |   | 第七节                 | 第八节 | 第九节         |  |

说明: 4月开始试运行,如有疑问,请发至: xxfk2023@163.com